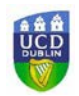

## Banner - frequently used shortcuts

| Action                                                                                                    | Keyboard Shortcut | Form Icons   |
|----------------------------------------------------------------------------------------------------|-------------------|--------------|
| Enter a query – e.g. using a student<br>number or term code to find information on a particular<br>Banner form | F7                | Y. Filter    |
| Execute a query – getting the information to display on the screen                                             | F8                | 60           |
| Clear the screen                                                                                               | F5                | Start Over   |
| Start a new query                                                                                              | F7                | Filter Again |
| Move down to another section of a<br>Banner form                                                               | Alt/Page Down     |              |
| Move up to another section of a<br>Banner form                                                                 | Alt/Page Up       | *            |
| Save information                                                                                               | F10               | SAVE         |
| Insert a record e.g. a new row in<br>SFAREGS                                                                   | F6                | E Insert     |
| Remove a record e.g. a CRN that has been changed to DD                                                         | Shift and F6      | Delete       |

UCD Registry July 2021